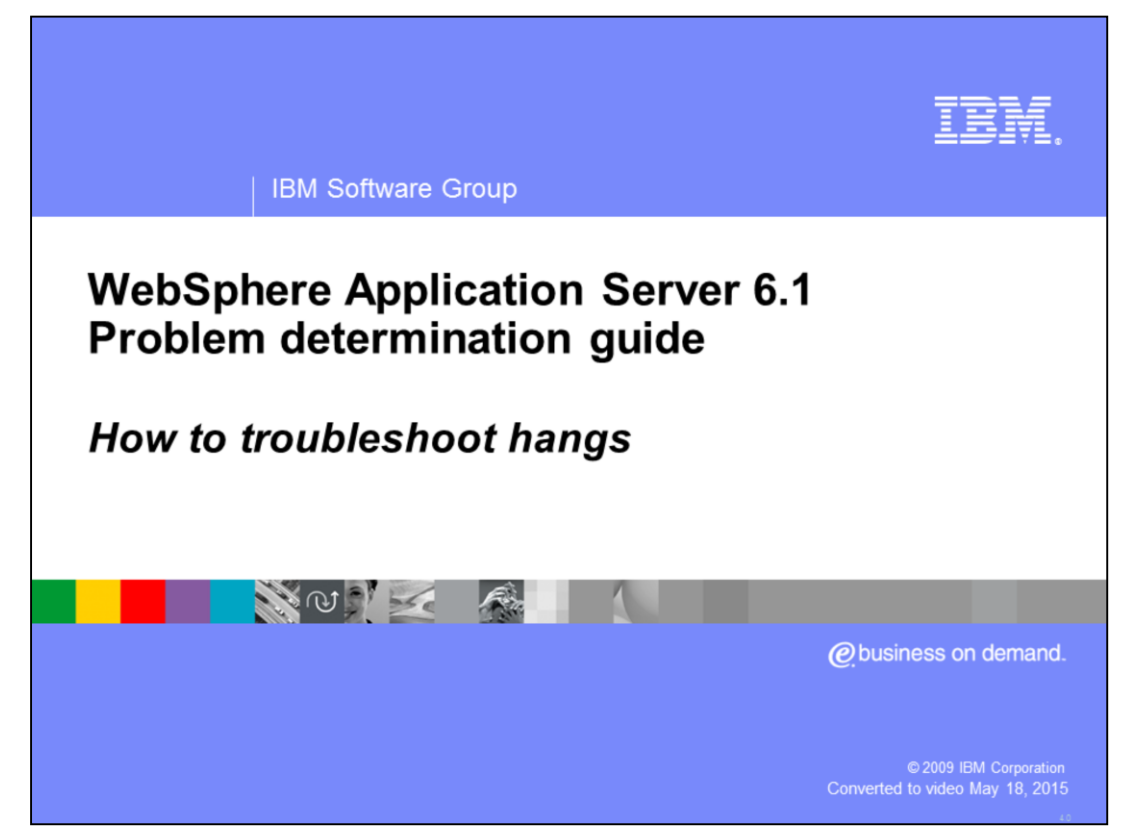

This presentation will act as an introduction to troubleshooting hangs when using WebSphere® Application Server version 6.1

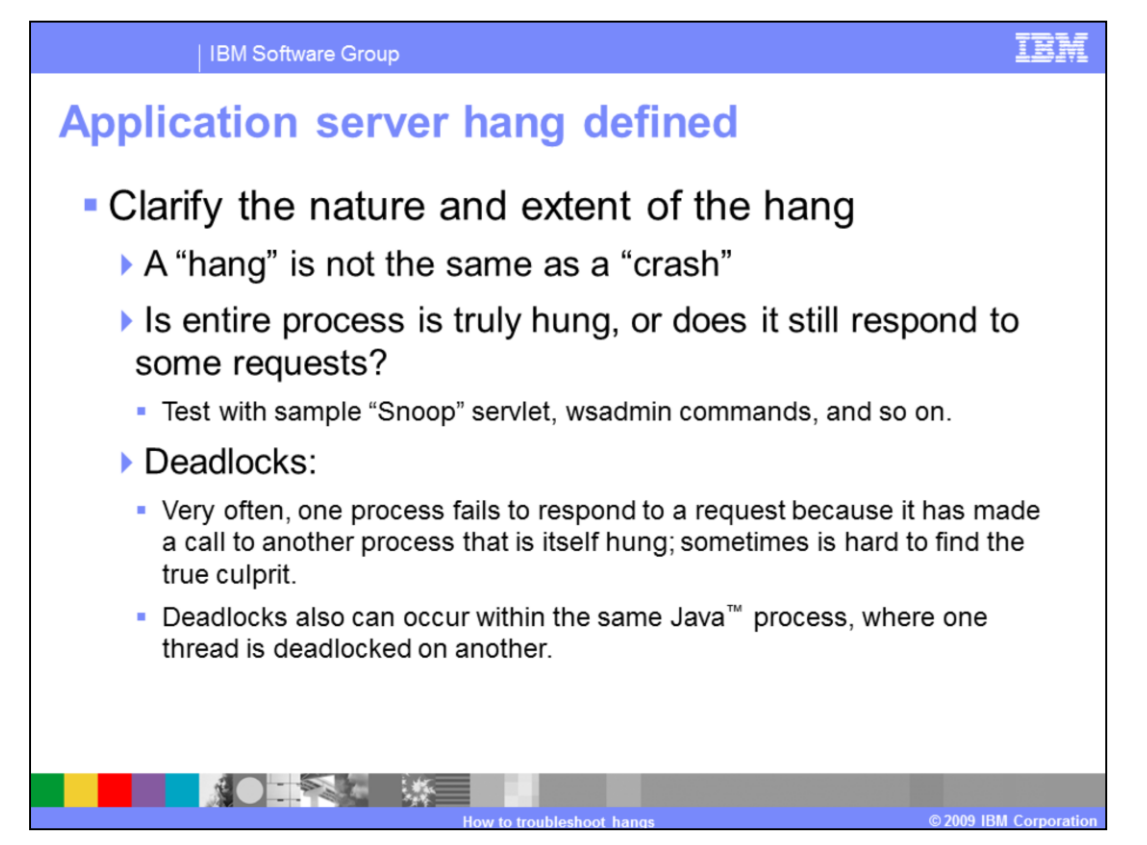

A hang can be defined as a process or thread which has become unresponsive while still apparently alive. Contrast this with a crash, when a process abnormally ends with an error message.

![](_page_2_Figure_0.jpeg)

The basic problem determination method for hangs is to obtain one or, if possible, a series of thread dumps. If the process is still responsive to wsadmin commands, then the wsadmin command should be able to trigger the dump. Otherwise, depending upon your operating system, certain signals will trigger a thread dump. For a typical hang, collect three dumps at five minute intervals to determine if anything is moving within the process (albeit slowly). Examine the thread dumps with Thread Analyzer or by hand to look for deadlocks or to see if threads are awaiting responses from other processes. In newer JVMs, the javacore or thread dump will automatically perform deadlock detection and tell you if a deadlock has been detected. Look for the string "deadlock" in the javacore file.

![](_page_3_Picture_0.jpeg)

The monitor information in the javacore file shows what synchronization locks are held by which threads. It also shows which threads are blocked by monitors. This information is useful for determining the cause of a deadlocked or hung JVM.

![](_page_4_Figure_0.jpeg)

WebSphere Application Server contains a built-in hung thread detection function. It monitors the Web container, Object Requet Broker, and Asynchronous Bean thread pools, and is enabled by default. Note that unmanaged threads are not monitored. You can configure a hang detection policy to accommodate your applications and environment so that potential hangs can be reported, providing earlier detection of failing servers.

![](_page_5_Figure_0.jpeg)

When the thread pool issues work to a thread, it sends a notification to the thread monitor, which notes the thread identifier and the time in a list. At user-configurable intervals, the thread monitor looks at the active threads, and compares them to the list, to determine how long each thread has been active. If a thread has been active longer than the user-specified threshold, the thread is marked as "potentially hung", and notifications are sent.

![](_page_6_Picture_0.jpeg)

The thread monitor doesn't try to deal with the hung threads, it just issues notifications, so that the administrator or developer can deal with the issues. The message written to the SystemOut log has a message identifier of WSVR0605W, and shows the thread name, the approximate time that the thread has been active, and the total number of threads which may be hung.

![](_page_7_Picture_0.jpeg)

It's possible that a thread can run for longer than the specified threshold for legitimate reasons. When a thread that was previously marked as "potentially hung" completes its work and exits, a notification is sent. After a certain number of false alarms, the threshold is automatically increased by 50% to account for these long-running threads.

|                         | Property                         | Units  | Default | Description                                                                                     |
|-------------------------|----------------------------------|--------|---------|-------------------------------------------------------------------------------------------------|
| com.ibm.webs            | phere.threadmonitor.interval     | secs.  | 180     | The interval at which the thread pools are polled for hung threads                              |
| com.ibm.webs            | phere.threadmonitor.threshold    | secs.  | 600     | The length of time that a thread can be active before being marked as "potentially hung"        |
| com.ibm.webs<br>reshold | phere.threadmonitor.false.alarm. | th N/A | 100     | The number of false alarms that can occur before automatically increasing the threshold by 50%. |

The hang detection policy can be configured by creating custom properties for the application server.

![](_page_9_Figure_0.jpeg)

The Thread and Monitor Dump Analyzer is an IBM Support tool designed to simplify the act of analyzing javacore files. It is designed so that novice troubleshooters and experts alike can use the tool to analyze thread dumps. The tool is available through the IBM Support Assistant workbench.

![](_page_10_Picture_0.jpeg)

You can search the local file system for one or more javacore files. Each file is loaded into the tool and analyzed. The tool will provide a warning if any deadlocked threads are found within the dumps. Additionally, the tool will display summary information from the javacore file such as file name, cause of the dump, data, process identifier, Java version, Java heap information, and much more.

| IBM Software Group                                                                                                    |                      |                          |                        |                     |  |  |
|----------------------------------------------------------------------------------------------------|----------------------|--------------------------|------------------------|---------------------|--|--|
| Thread detail – Thread status analysis                                                                                                    |                      |                          |                        |                     |  |  |
| IBM Thread and Monitor Dun                                                                                                    | np Analyzer for Java |                          |                        |                     |  |  |
| <u>File</u> <u>Analysis</u> <u>View</u> <u>H</u> elp                                                                                                    |                      |                          |                        |                     |  |  |
| Content of the second second s |                      | ) 🕐 🚺 🗹 Floatable        |                        |                     |  |  |
| Na Compare Threads<br>Na Compare Monitors<br>Alo                                                                                                    | eID Method           | • Thread Status Analysis |                        |                     |  |  |
| Connect S., C Runna., 0x                                                                                                    | 106bc sun/nio/ch     |                          |                        | 1                   |  |  |
| Deferrable 🔿 Waitin Ox                                                                                                    | 10588 java/lang/     | Status                   | Number of Threads : 66 | Percentage          |  |  |
| Deferrable 🗢 Waitin 🛛 Ox                                                                                                    | 105a4 java/lang/     | Strand Hands             | 2                      | 2 (0/)              |  |  |
| Deferrable 🌳 Waitin                                                                                                    | Oxeec java/lang/     | Deadlock                 | 2                      | 3 (%)               |  |  |
| Deferrable 😴 Wattin                                                                                                    | UXDCC Java/Jang/     | Runnable                 | 11                     | 17 (%)              |  |  |
| Finalizer th 🗢 Waitin 0x                                                                                                    | 10650 NO JAVA        |                          |                        |                     |  |  |
| ramewor 🔿 Waitin                                                                                                    | 0xf10 java/lang/     | Waiting on condition     | 50                     | 76 (%)              |  |  |
| IAManage 🜩 Waitin                                                                                                    | Oxdcc java/lang/     | Waiting on monitor       | 0                      | 0.0%)               |  |  |
| JIT Compil 🕈 Waitin 0x                                                                                                    | 10630 NO JAVA        |                          | -                      |                     |  |  |
| Java index Waitin 0x                                                                                                    | 106dcjava/lang/      | Suspended                | 0                      | 0(%)                |  |  |
| T=1.D=20                                                                                                    | 145ec iava/net/Pl    | 0                        |                        | 0.00                |  |  |
| LocalNotifi                                                                                                    | x105f8 java/lang/    | Object.wait()            | U                      | 0(%)                |  |  |
| MessageA 🐤 Waitin 0x                                                                                                    | :10670 java/lang/    | Blocked                  | 5                      | 8 (%)               |  |  |
| Mtl_Tx_Ev 🔿 Waitin                                                                                                    | 0xda4 java/lang/     | DIOCREG                  | *<br>                  |                     |  |  |
| Non-Defer 🗢 Waitin 0x                                                                                                    | :1069c java/lang/    | <sup>10</sup> Parked     | 0                      | 0(%)                |  |  |
| Non-deferr 💎 Waitin                                                                                                    | 0xd2cjava/lang/      | ,                        | -1                     |                     |  |  |
| pen Open Javacore or Thread                                                                                                    | Dump                 |                          |                        |                     |  |  |
|                                                                                                    |                      |                          |                        |                     |  |  |
|                                                                                                    | How t                | to troubleshoot hangs    |                        | © 2009 IBM Corporat |  |  |

The Analysis menu allows you to display thread and monitor details for a single javacore. If you open multiple javacores, you can display a comparative thread or monitor analysis. The thread detail analysis displays thread status analysis, thread method analysis, thread aggregation analysis, memory segment analysis. The thread status analysis shows the number of threads in each state: Deadlocked, Runnable, Blocked, and so forth. Threads are sorted by thread name. Thread Detail View provides the thread name, the state of a thread, the method name, the Java stack trace, and the native stack trace.

|                                       | IBM                                                                                |                           |            |                        |  |  |
|---------------------------------------|------------------------------------------------------------------------------------|---------------------------|------------|------------------------|--|--|
| Thread                                | Thread detail – Thread method analysis                                             |                           |            |                        |  |  |
|                                       | Method Name                                                                        | Number of<br>Threads : 66 | Percentage |                        |  |  |
|                                       | java/lang/Object.wait(Native Method)                                               | 42                        | 64 (%)     |                        |  |  |
| java/lang/Thread.sleep(Native Method) |                                                                                    | 7                         | 11 (%)     |                        |  |  |
|                                       | java/net/PlainSocketImpl.socketAccept(Native Method)                               | 3                         | 5 (%)      |                        |  |  |
|                                       | sun/nio/ch/WindowsSelectorImpl\$SubSelector.poll0(Native<br>Method)                | 2                         | 3 (%)      |                        |  |  |
|                                       | com/ibm/issf/atjolin/badapp/BadAppServlet.sneezyMethod(Ba<br>dAppServlet.java:332) | 2                         | 3 (%)      |                        |  |  |
|                                       | com/ibm/io/async/AsyncLibrary.aio_getioev2(Native Method)                          | 2                         | 3 (%)      |                        |  |  |
|                                       | NO JAVA STACK                                                                      | 2                         | 3 (%)      |                        |  |  |
|                                       | com/ibm/jvm/Dump.JavaDump(Native Method)                                           | 1                         | 2 (%)      |                        |  |  |
|                                       | com/ibm/issf/atjolin/badapp/BadAppServlet.sneezyMethod(Ba<br>dAppServlet.java:337) | 1                         | 2 (%)      |                        |  |  |
|                                       | com/ibm/issf/atjolin/badapp/BadAppServlet.dopeyMethod(Bad<br>AppServlet.java:320)  | 1                         | 2 (%)      |                        |  |  |
|                                       | java/net/PlainDatagramSocketImpl.receive0(Native Method)                           | 1                         | 2 (%)      |                        |  |  |
|                                       | java/net/SocketInputStream.socketRead0(Native Method)                              | 1                         | 2 (%)      |                        |  |  |
|                                       | com/ibm/misc/SignalDispatcher.waitForSignal(Native<br>Method)                      | 1                         | 2 (%)      |                        |  |  |
|                                       |                                                                                    |                           |            | © 2009 IBM Corporation |  |  |

The thread method analysis view provides a summary of what all of the threads in the JVM were doing at the time the dump was taken.

|                                                  | i ogalion and          | iyolo      |
|--------------------------------------------------|------------------------|------------|
|                                                  |                        |            |
| Thread Type                                      | Number of Threads : 66 | Percentage |
| Thread                                           | 11                     | 17 (%)     |
| Alarm                                            | 6                      | 9 (%)      |
| WebContainer                                     | 5                      | 8 (%)      |
| Deferrable Alarm                                 | 4                      | 6 (%)      |
| SoapConnectorThreadPool                          | 3                      | 5 (%)      |
| ThreadManager.JobsProcessorThread.InternalThread | 1                      | 2 (%)      |
| WLMMonitorSleeper                                | 1                      | 2 (%)      |
| ServerSocket                                     | 1                      | 2 (%)      |
| HAManager.thread.pool                            | 1                      | 2 (%)      |

Thread aggregation analysis details the types of threads that were seen in the dump.

### WA5716G07\_Hangs.ppt

| Туре              | Segments | Memory(bytes) | Memory(%) | Memory(bytes) | Memory(%) | Memory(bytes) |
|-------------------|----------|---------------|-----------|---------------|-----------|---------------|
| Internal          | 102      | 6,567,172     | 98.24     | 117,500       | 1.76      | 6,684,672     |
| Object            | 1        | 65,131,520    | 100       | 0             | 0         | 65,131,520    |
| Class             | 1,090    | 77,451,880    | 95.1      | 3,988,936     | 4.9       | 81,440,816    |
| JIT Code<br>Cache | 7        | 0             | 0         | 3,670,016     | 100       | 3,670,016     |
| JIT Data<br>Cache | 5        | 2,214,476     | 84.48     | 406,964       | 15.52     | 2,621,440     |
| Overall           | 1,205    | 151,365,048   | 94.87     | 8,183,416     | 5.13      | 159,548,464   |
|                   |          |               |           |               |           |               |

# Thread detail – Memory segment analysis

E

Ilcod

Froo

Froo

Ilcod

Momory

# of

This slide shows sample out for the memory segment analysis view. This view provide information regarding the amount of memory allocated and the number of memory segments used by the server from which this dump was taken.

### IBM

Total

| IBM Software G                                                                                                    | oup                                                                  | IBM                            |  |  |  |
|----------------------------------------------------------------------------------------------------|----------------------------------------------------------------------|--------------------------------|--|--|--|
| Iultiple dump comparative analysis           IBM Thread and Monitor Dump Analyzer for Java           Elle Analysis View Help                                                                                                    |                                                                      |                                |  |  |  |
| >× ¾ × ◎ < ₽ <                                                                                                    | 🔞 🔚 💿 🚺 💌 Floatable                                                  |                                |  |  |  |
| P Compare Threads : javacore.20080916.1315                                                                                                    | 9.3196.txt javacore.20080916.131721.3196.txt javacore.20080916.13203 | 0.3196.txt javacore.2008 🖆 🖬 🔟 |  |  |  |
| Thread A javacorejavacorejavajavajav.<br>Alo Timer Co tenore Co tenore Co te Co Co Co<br>Approxim                                                                                                    | Thread Comparison Analysis                                           | Î                              |  |  |  |
| Connect                                                                                                    | Process ID : 3196                                                    |                                |  |  |  |
| Deferrabl                                                                                                    | • First Dump : Tue Sep 16 13:15:29 EDT 2008                          | Easily                         |  |  |  |
| Deferrabl Consultation of the consultation of the consultationo | • Last Dump : Tue Sep 16 13:22:26 EDT 2008                           | compare                        |  |  |  |
| Finalizer t 🧐 👘 💷 👘 👘 Framewor                                                                                                    | <ul> <li>Global Collections per Minute : 0.1438849</li> </ul>        | several Java                   |  |  |  |
| HAManag Channel Chinyal Chi Change China China Chin | Scavenge Collections per Minute : 0.0                                | COICS                          |  |  |  |
|                                                                                                    | <ul> <li>Elapsed Time : 6 Minute(s) 57 Second(s)</li> </ul>          |                                |  |  |  |
| LT=3:P=6 Local Annual Annual                                                                                                    | Number of hang suspects : 77                                         |                                |  |  |  |
| Message Convert convert convert                                                                                                    | <ul> <li>List of hang suspects</li> </ul>                            |                                |  |  |  |
| Non-defer                                                                                                    | Thread Name                                                          | State                          |  |  |  |
| Non-defer 🗘 aval 🗘 aval 🗘 👌 🔅                                                                                                    |                                                                      | War                            |  |  |  |
| Pe67990 Chivat Playat Constant Constant                                                                                                    | Connect Selector. 1                                                  | g on<br>condita                |  |  |  |
| Ptl_Tchan C Byoat C Byoat C I C C C                                                                                                    | Default : DMN1                                                       | *War                           |  |  |  |
| Open Open Javacore or Thread Dump                                                                                                    |                                                                      |                                |  |  |  |
|                                                                                                    |                                                                      |                                |  |  |  |
|                                                                                                    | How to troubleshoot hange                                            | © 2009 IBM Corporation         |  |  |  |

The Thread and Monitor Dump Analyzer tool can provide comparative analysis between one or more thread dumps taken from the same server. This is useful for determining if threads are truly hung or are just moving very slowly. The tool provides color highlighting to easily identify threads states.

| IBM Software Group                                                                                                    |                                   |                                                                                                    | IBM           |  |  |
|----------------------------------------------------------------------------------------------------|-----------------------------------|----------------------------------------------------------------------------------------------------|---------------|--|--|
| Thread analysis: Deadlocked thread details                                                                                                    |                                   |                                                                                                    |               |  |  |
| Thread Detail : javacore-deadlock.txt     Name      StateMethod     Stared TCPChanne      SimulatSunvin     Signal DispatcherRumablecomvi     SapConnectorThr      Wethore andavala.     Wethore andavala. | : 3<br>Thread<br>Name             | یر " ۳'<br>WebContainer : 2                                                                                                    |               |  |  |
| SoapConnectorThr Runnablecom/i WebContainer : 1                                                                                                    | State                             | Deadlock/Blocked                                                                                                    |               |  |  |
| SoapConnectorThr • Waiting on                                                                                                    | Monitor                           | Owns Monitor Lock on java/lang/Object@023EF880/023EF88C<br>Waiting for Monitor Lock on java/lang/Object@023EF870/023EF87C                                                                                                    | -             |  |  |
| TCPChannelDCS:1       27       Runsble                                                                                                    |                                   | at<br>com/fbm/issf/atjolin/badapp/BadAppServlet.sneezyMethod(BadAppServlet.<br>java:337)<br>at<br>com/fbm/issf/atjolin/badapp/BadAppServlet.doPost(BadAppServlet.java:25<br>9)<br>at javax/servlet/http/HttpServlet.service(HttpServlet.java:763)<br>at javax/servlet/http/HttpServlet.service(HttpServlet.java:856)<br>at<br>com/fbm/ws/webcontainer/servlet/ServletWrapper.service(ServletWrapper.java:989)<br>at<br>com/fbm/ws/webcontainer/servlet/ServletWrapper.handleRequest(Servlet<br>Wrapper.java:501)<br>at<br>com/fbm/ws/wsbecontainer/servlet/ServletWrapper.handleRequest(Servlet<br>Wrapper.java:464)<br>at<br>com/fbm/ws/webcontainer/servlet/CacheServletWrapper.handleRequest(CervletWrapper.handleRequest(CervletWrapper.han |               |  |  |
| Open Open Javacore or Thread Dump                                                                                                    | Open Open Javacore or Thread Dump |                                                                                                    |               |  |  |
|                                                                                                    | low to trouble                    | eshoot hangs © 2009 IB                                                                                                    | M Corporation |  |  |

In the left pane, each thread name can be selected and the details of the thread are displayed in the right pane. Deadlocked threads appear in the thread listing with a state of Deadlock or Blocked. They are also highlighted with a gray color and have a padlock icon on them for easy identification. By clicking on the thread in the left pane, one can see the thread waiting on this thread and the thread that is blocking the selected thread.

| IBM Software Group                                                                                                    |                | IBM                                                                                                    |  |  |  |
|----------------------------------------------------------------------------------------------------|----------------|----------------------------------------------------------------------------------------------------|--|--|--|
| Thread analysis: Monitor details                                                                                                    |                |                                                                                                    |  |  |  |
| TotalSize/Size] ThreadName (ObjectName) 2     A      A     A | Thread<br>Name | WebContainer : 1                                                                                                    |  |  |  |
| P     G     G       | State          | Deadlock/Blocked =                                                                                                    |  |  |  |
| ► 🔒 [4/1] WebContainer : 1 (java/lang<br>—                                                                                                    | Monitor        | Owns Monitor Lock on java/lang/Object@023EF870/023EF87C                                                                                                    |  |  |  |
| WebContainer : 3 (java/lang/Objet<br>WebContainer : 0 (java/lang/Object@02<br>WebContainer : 3 (java/lang/Object@02<br>(1/1) TCPChannel.DCS : 0<br>TCPChannel.DCS : 2 (java/lang/Object@00                                                                                                    |                | at<br>com/ibm/isst/atjolin/badapp/BadAppServlet.dopeyMethod(BadAp<br>pServlet.java:320)<br>at<br>com/ibm/issf/atjolin/badapp/BadAppServlet.doPost(BadAppServl<br>et.java:257)<br>at javax/servlet/http/HitpServlet.service(HitpServlet.java:763)<br>at javax/servlet/http/HitpServlet.service(HitpServlet.java:856)<br>at<br>com/ibm/ws/webcontainer/servlet/ServletWrapper.service(Servlet<br>Wrapper.java:989)<br>at<br>com/ibm/ws/webcontainer/servlet/ServletWrapper.handleReques<br>t(ServletWrapper.java:501) |  |  |  |
|                                                                                                    |                |                                                                                                    |  |  |  |

The Monitor Detail view provides a hierarchical tree of the threads. By clicking each thread in the hierarchy you can see information about the monitor locks held by the thread and any monitor locks the thread is waiting for.

![](_page_18_Picture_0.jpeg)

Now that you have completed this unit, you should be able to define and identify a JVM hang, be able to capture a Java core and use it to troubleshoot a hang condition, configure and use the WebSphere Application Server Hung Thread Detection function, and understand base use cases for the IBM Thread and Monitor Dump Analyzer tool.

#### IBM

## Trademarks, copyrights, and disclaimers

IBM, the IBM logo, ibm.com, and the following terms are trademarks or registered trademarks of International Business Machines Corporation in the United States, other countries, or both: WebSchere

If these and other IBM trademarked terms are marked on their first occurrence in this information with a trademark symbol (® or ™), these symbols indicate U.S. registered or common law trademarks owned by BM at the time this information was published. Such trademarks may also be registered or common law trademarks in other countries. A current list of other IBM trademarks variable on the Web at "Copyright and trademark information" at <u>this normalized weaks and a littp://www.ibm.com/eag/copyride.shtm</u>]

UNIX is a registered trademark of The Open Group in the United States and other countries.

Java, JMX, JVM, and all Java-based trademarks and logos are trademarks of Sun Microsystems, Inc. in the United States, other countries, or both.

Other company, product, or service names may be trademarks or service marks of others.

Product data has been reviewed for accuracy as of the date of initial publication. Product data is subject to change without notice. This document could include technical inaccuracies or typographical errors. BM may make improvements or changes in the products or programs described herein at any time without notice. Any statements regarding BM's future direction and ittinit are subject to change or withdrawal without notice, and represent goals and objectives only. References in this document to BM products, programs, or services does not imply document is not intende to state or imply that only that program product may be used. Any functionally equivalent program, that does not infinge BM's intellectual property rights, may be used instead.

THE INFORMATION I PROVIDED IN THIS DOCUMENT IS DISTRIBUTED "ASIS" WITHOUT ANY WARAANTY, ETHER EXPRESS OR MPLED. IBM EXPRESSLY DISCLAMS ANY WARAANTES OF INFORMATION INFORMATION INFORMATI

IBM makes no representations or warranties, express or implied, regarding non-IBM products and services.

The provision of the information contained herein is not intended to, and does not, grant any right or license under any IBM patents or copyrights. Inquiries regarding patent or copyright licenses should be made, in writing, to:

IBM Director of Licensing IBM Corporation North Castle Drive Armonk, NY 10504-1785 U.S.A.

Performance is based on measurements and projections using standard IBM benchmarks in a controlled environment. All customer examples described are presented as illustrations of how those customers have used IBM products and the results they may have achieved. The actual throughput or performance that any user will experience will vary depending upon considerations such as the amount of multiprogramming in the user's job stream, the VO configuration, the storage configuration, and the workload processed. Therefore, no assurance can be given that an individual user will achieve throughput or performance improvements equivalent to the ratios stated here.

Copyright International Business Machines Corporation 2009. All rights reserved.

Note to U.S. Government Users - Documentation related to restricted rights-Use, duplication or disclosure is subject to restrictions set forth in GSA ADP Schedule Contract and IBM Corp.

![](_page_19_Picture_16.jpeg)